## Mapping TQSL to accept non-standard mode enumerations

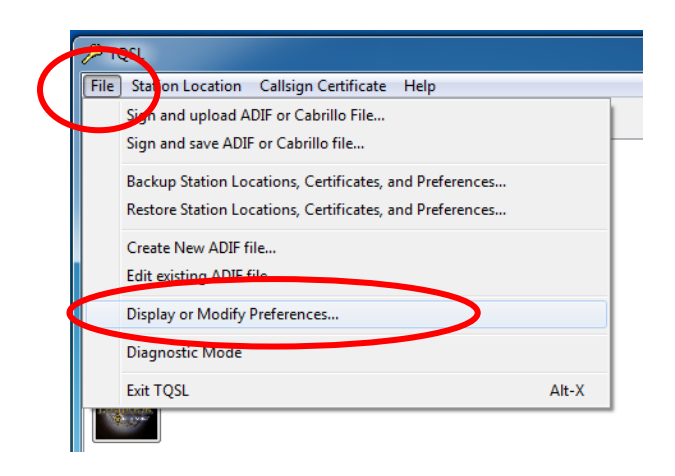

- 1. Open TQSL.
- Select Display or Modify Preferences... from the File menu.

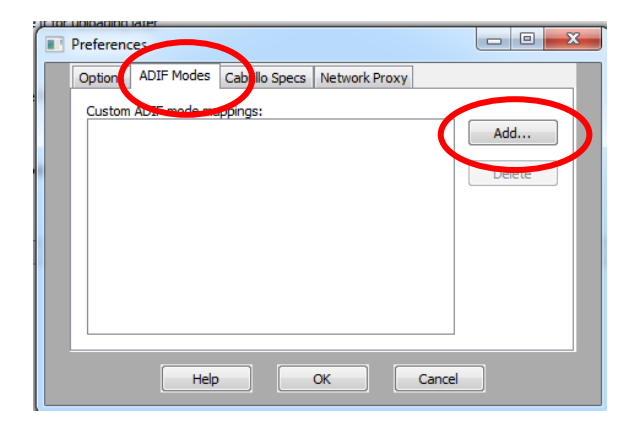

| •  | Add ADIF mode                                                      | Ì |
|----|--------------------------------------------------------------------|---|
| ۱C | Add ADIF mode mapping:                                             | ļ |
| þ  | ADIF Mode: PSK                                                     | ł |
|    | Resulting TQSL mode:<br>PACKET<br>PACTOR<br>PAX<br>PSK10<br>PSK125 |   |
|    | PSK2K<br>PSK3<br>PSK63F<br>PSKAM<br>PSKFEC31<br>Q15<br>T           |   |
|    | OK Cancel                                                          | ĺ |

- 3. Select the ADIF Modes tab.
- 4. Click [Add]

- 5. Enter the mode as it is expressed by your logging program.
- 6. Select the mode that
- In this example the logging program exports the mode as PSK however it is meant to be the ADIF standard PSK31.
- 8. Click OK, OK to save changes.